## Quick Guide: Approve Student Timesheets

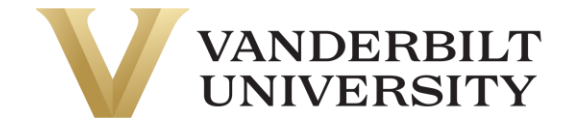

## Approve Student Timesheets

Navigation: Log into timesheets.vanderbilt.edu or return to the UKG (Kronos) dashboard by clicking on the Vanderbilt University logo

1. Select **My Mailbox** in the middle of your screen.

**Note:** By clicking on My Mailbox, it will expand the My To Do Items (1b), or you can work the My To Do Items from the main dashboard.

| E VVANDERBILT 1240 PM (CDT)<br>Home   & * | 1                                                                                                    | Search Q 😗 🗳                       |
|-------------------------------------------|----------------------------------------------------------------------------------------------------|------------------------------------|
| Announcements #                           | My mailbox »                                                                                                    |                                    |
| (i) No Data to Display                    | My To Do Items                                                                                                    | Reject Approve                     |
|                                           | < 1 of 1 ≥ 4 Rows Select all (0/0) Saved: [System] ▼                                                                                  | <b>Y</b> (0)                       |
|                                           | Approve/Reject Time Entries Approve/Reject Sally Sudent Aug 20, 2023 - 5<br>Aug 20, 2023 - 569 2, 2023<br>Created 09/15/2023 05:49 pm | ep 2, 2023<br>t ( doormis) 🍰       |
|                                           | BBB Bally Bi-Weekly<br>Aug 20, 2023 - Sep 2, 2023                                                                                     | 🗵 Open Timesheet 🛛 🗶 View Workflow |

| VANDERBILT 1249 PM (C07) My To Do Items      My Notifications      1                                      | b                     |                                                |                               |                |                    |         |                  |   |                     |   |            |          |         |        | Sea    | rch   |          | ٩         | 1      | ۵                   |
|----------------------------------------------------------------------------------------------------|-----------------------|------------------------------------------------|-------------------------------|----------------|--------------------|---------|------------------|---|---------------------|---|------------|----------|---------|--------|--------|-------|----------|-----------|--------|---------------------|
| ← My To Do Items                                                                                          |                       |                                                |                               |                |                    |         |                  |   |                     |   |            |          |         |        |        |       |          | Reject    |        | pprove              |
| Select all (0/0) Saved: [System] -                                                                        | 2                     |                                                |                               |                |                    |         |                  |   |                     |   | 3          |          |         |        |        |       |          |           | T      | (0) •••             |
| Approve/Reject Time Entries<br>Sally Student<br>Aug 20, 2023 - Sep 2, 2023<br>Created 09/15/2023 05:49 pm | Approve<br>Aug 20, 20 | /Reject Tir<br>023 - Sep 2, 3<br>Student (0001 | ne Entries<br>2023<br>(RN5) 🏖 |                |                    |         |                  |   |                     |   |            |          |         |        |        |       |          |           |        |                     |
| Approve/Reject Timesheet<br>Billy Bi.Veekiy<br>Aug 20, 2023 - Sep 2, 2023<br>Created 08/30/2023 03:56 pm  | Manag                 | er 1                                           |                               |                | Mike               | Manager | Manager 2        |   |                     |   | м          | ary Mana | ger Man | ager 3 |        | EB C  | )pen Tim | nesheet D | View W | lorkflow<br>Manager |
| Approve/Reject Time Off Request<br>Billy Bi-Weekly<br>Paid Time Off<br>Created 08/17/2023 09:08 am        | < Page                | 1 of 1                                         | ▶ 1-1 of 1 Ro                 | ws Saved: Re   | rview Time Entries | •       |                  |   |                     |   |            |          |         |        |        |       |          | Approve   |        | Reject<br>0) •••    |
| BBB Approve/Reject Time Off Request<br>Billy Bi-Weekly<br>Paid Time Off<br>Created 6008/2023 03:04 pm     |                       | Status<br>starts w                             | ▼ Timesh                      | ieet Start 💠 👻 | Timesheet End      | ×       | Last, First Name | • | Assignment Number 1 | • | Date 13    | ¥<br>¥   | Start   | • End  | ×      | Hours | ×        | Work Unit | ×      | 0<br>C              |
|                                                                                                    |                       | New                                            | 08/20/2                       | 2023           | 09/02/2023         |         | Student, Sally   |   | E000TRN5-2          |   | 08/30/2023 | \$       | 09:0    | 2a     | 02:00p |       | 5.00     | 4         |        | 2]                  |
|                                                                                                    | Page Total            |                                                |                               |                |                    |         |                  | _ |                     | _ |            | _        |         |        |        |       | 5.02     |           |        | ,                   |
|                                                                                                    |                       |                                                |                               |                |                    |         |                  |   |                     |   |            |          |         |        |        |       |          |           | s      | kubmit              |

- Once in My To Do Items, you will notice that the student employees' time entries are grayed out, and there is not a select box on the far left side.
- 3. Review and approve the student time entries in the center of the screen.

Note: If the student has multiple assignments, you will only see those hours they've worked for you.

4. Use the scroll bar to confirm the student time submission is correct.

## Quick Guide: Approve Student Timesheets

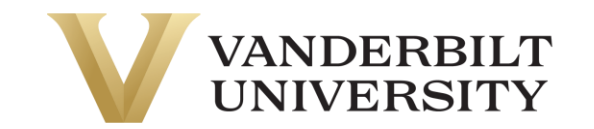

| E VANDERBILT 1246 PM (CDT)                                                                                   |                                                                         |                                           |                    |                  |                                  |            |            |               | S     | earch     | q,           | 9 🤌 🛞                          |
|----------------------------------------------------------------------------------------------------|-------------------------------------------------------------------------|-------------------------------------------|--------------------|------------------|----------------------------------|------------|------------|---------------|-------|-----------|--------------|--------------------------------|
| My To Do Items 4 My Notifications 8                                                                          |                                                                         |                                           |                    |                  |                                  |            |            |               |       |           |              |                                |
| ← My To Do Items                                                                                             |                                                                         |                                           |                    |                  |                                  |            |            |               |       |           | Reject       | Approve                        |
| 4 Page 1 of 1 → 1 - 4 of 4 Rows                                                                              |                                                                         |                                           |                    |                  |                                  |            |            |               |       |           |              |                                |
| Select all (0/0) Saved: [System] -                                                                           |                                                                         |                                           |                    |                  |                                  |            |            |               |       |           |              | <b>Y</b> (0)                   |
| SS Approve/Reject Time Entries<br>Sally Student<br>Aug 20, 2023 - Sep 2, 2023<br>Created 09/15/2023 05:49 pm | Approve/Reject Time<br>Aug 20, 2023 - Sep 2, 20<br>Sally Student (000TR | <b>e Entries</b><br>023<br>N5) <b>2</b> 2 |                    |                  |                                  |            |            |               |       |           |              |                                |
| Approve/Reject Timesheet<br>Billy B-Weekly<br>Aug 20, 2023 - Sep 2, 2023<br>Created 08/30/2023 03:56 pm      | Manag <u>er 1</u>                                                       |                                           | Mike Manager       | Manager 2        |                                  |            | Mary M     | inager Manage | rr 3  | 🖪 Open Ti | 6            | fiew Workflow<br>Molly Manager |
| Approve/Reject Time Off Request<br>Billy B-Weekly<br>Pald Time Off<br>Created 08/17/2023 09:08 am            | 5                                                                       | > 1-1 of 1 Rows Saved: Revi               | iew Time Entries 🔻 |                  |                                  |            |            |               |       |           | Approve      | Reject<br>T(0) ····            |
| Approve/Reject Time Off Request                                                                              | Status                                                                  | ▼ Timesheet Start ↑1 ▼                    | Timesheet End 👻    | Last, First Name | <ul> <li>Assignment N</li> </ul> | lumber 🕆 👻 | Date 弁 💌   | Start 👻       | End . | Hours •   | Work Unit    | т В                            |
| Paid Time Off<br>Created 08/08/2023 03:04 pm                                                                 | starts w                                                                | •                                         | · ·                | starts with      | •                                | *          |            | · •           | · ·   | + •       |              | د ا                            |
|                                                                                                    |                                                                         |                                           |                    |                  |                                  |            |            |               |       |           |              |                                |
|                                                                                                    | New New                                                                 | 08/20/2023                                | 09/02/2023         | Student, Sally   | E000TRN5-2                       | <u> </u>   | 08/30/2023 | 09:00a        | 02:00 | 5.00      | 00002 - Demo | zl                             |
|                                                                                                    | Page Total                                                              | _                                         |                    |                  |                                  |            |            |               |       | 5.00      |              |                                |
|                                                                                                    | 4                                                                       |                                           |                    |                  |                                  |            |            |               |       |           |              | •                              |
|                                                                                                    |                                                                         |                                           |                    |                  |                                  |            |            |               |       |           |              |                                |
|                                                                                                    |                                                                         |                                           |                    |                  |                                  |            |            |               |       |           |              | _                              |
|                                                                                                    |                                                                         |                                           |                    |                  |                                  |            |            |               |       |           |              | Submit                         |

- 5. Use the select all box to select the time entries.
- 6. Select **Approve** or **Reject** on the right side above the time entries (the buttons are black) to take action on the selected timesheet. The status will change from New to Approve or Reject, depending on what you selected.

| ■ VVANDERBILT 12.47 PM (CDT)<br>UNIVERSITY                                                                |                                                                                      |                                                         |                    |                          |                 | Search        | 🗠 😨 🤌 📾                    |  |  |  |  |
|----------------------------------------------------------------------------------------------------|--------------------------------------------------------------------------------------|---------------------------------------------------------|--------------------|--------------------------|-----------------|---------------|----------------------------|--|--|--|--|
| My To Do Items 4 My Notifications 8                                                                       |                                                                                      |                                                         |                    |                          |                 |               |                            |  |  |  |  |
| ← My To Do Items                                                                                          |                                                                                      |                                                         |                    |                          |                 |               | Reject Approve             |  |  |  |  |
| ✓ Page 1 of 1 → 1 - 4 of 4 Rows                                                                           |                                                                                      |                                                         |                    |                          |                 |               |                            |  |  |  |  |
| □ Select all (0/0) Saved: [System] ▼                                                                      |                                                                                      |                                                         |                    |                          |                 |               | <b>Y</b> (0)               |  |  |  |  |
| Approve/Reject Time Entries<br>Sally Student<br>Aug 20, 2023 - Sep 2, 2023<br>Created 09/15/2023 05:49 pm | Approve/Reject Time Entries<br>Aug 20, 2023 - Sep 2, 2023<br>Sally Student (000TRN5) |                                                         |                    |                          |                 |               |                            |  |  |  |  |
| Approve/Reject Timesheet<br>BBB HIVERSY<br>Aug 20, 2023. Sep 2. 2023<br>Created 08/30/2023 03:56 pm       | Manager 1                                                                            | Manager 1 Mike Manager Manager 2 Mary Manager Manager 3 |                    |                          |                 |               |                            |  |  |  |  |
| Approve/Reject Time Off Request<br>Paid Time Off<br>Created 08/17/2023 09:08 am                           | <ol> <li>Approved 1 time entries.</li> </ol>                                         |                                                         |                    |                          |                 |               | Approve Reject<br>X        |  |  |  |  |
| Approve/Reject Time Off Request                                                                           | ← Page 1 of 1 → 1 - 1 of 1 Rows                                                      | Saved: Review Time Entries 🔻                            |                    |                          |                 |               | <b>T</b> (0) ····          |  |  |  |  |
| Paid Time Off<br>Created 08/08/2023 03:04 pm                                                              | Status - Timesheet S                                                                 | tart 🕆 👻 Timesheet End 👻                                | Last, First Name 👻 | Assignment Number 1 +2 👻 | Date 🗘 👻 Start  | ▼ End ▼ Hours | ▼ Work Unit ▼              |  |  |  |  |
|                                                                                                    | starts w 💌 😑                                                                         | •                                                       | starts with        | •                        |                 |               | C •                        |  |  |  |  |
|                                                                                                    | Approved 08/20/2023                                                                  | 09/02/2023                                              | Student, Sally     | E000TRN5-2               | 08/30/2023 09:0 | 0a 02:00p     | 5.00 00002 - Demo          |  |  |  |  |
|                                                                                                    | Page Total                                                                           |                                                         |                    |                          |                 |               | <sup>5.00</sup> <b>7</b> , |  |  |  |  |
|                                                                                                    |                                                                                      |                                                         |                    |                          |                 |               | Submit                     |  |  |  |  |

7. Click **Submit** at the bottom of the screen to submit the timesheet.

## Quick Guide: Approve Student Timesheets

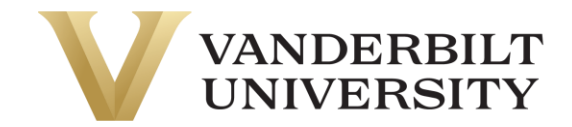

8. A popup box for Submit Time Entries will appear; click Submit.

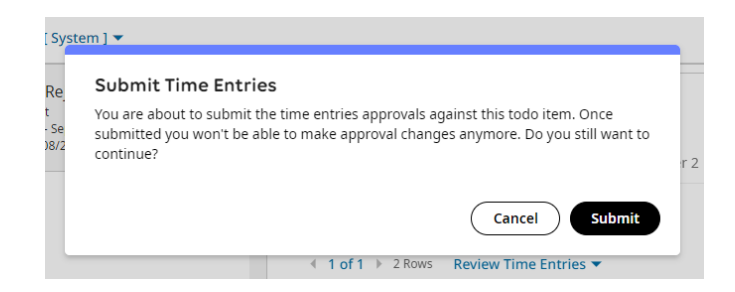

9. A popup box will confirm **Done!** Time Entries have been successfully submitted.

| <b>Done!</b><br>Time Entries have been successfully submitted |
|---------------------------------------------------------------|
| ОК                                                            |

10. Another option for approving a student time entry is to open the student timesheet, select the Calc Detail tab, select the ellipsis (...) then approve or reject the time entry for that day. A manager will need to do this for each individual time entry related to their assignment.

|                 | BILT 01:40 PM (COT)<br>SITY |                      |                      |          |           |          |            |            |              |                  | Search Q 🕥                            | r 🍢 🕅   |
|-----------------|-----------------------------|----------------------|----------------------|----------|-----------|----------|------------|------------|--------------|------------------|---------------------------------------|---------|
| Sally Student ( | 000TRN5) 🧞   🛅 📢 August     | t 20, 2023 - Septemb | er 02, 2023 🕨 🥝 Subm | iitted 🛋 |           |          |            |            |              |                  |                                       |         |
| Time Entry Ex   | ceptions Calc Detail Cal    | c Summary Cou        | inters Summary By    | Day      |           |          |            |            |              |                  |                                       |         |
|                 |                             |                      | 9.00 h               | rs       |           |          |            |            |              |                  |                                       |         |
| ✓ Date          | Raw From                    | Raw To               | Raw Total            | Schedule | Calc From | Calc To  | Calc Break | Calc Total | Weekly Total | Pay Period Total | Person Assignments                    | Regular |
| V SUN Aug 20    |                             |                      | 0.00                 | N/A      |           |          | 0.00       | 0.00       | 0.00         | 0.00             |                                       | -       |
| MON Aug 21      |                             |                      | 0.00                 | N/A      |           |          | 0.00       | 0.00       | 0.00         | 0.00             |                                       |         |
| V TUE Aug 22    |                             |                      | 0.00                 | N/A      |           |          | 0.00       | 0.00       | 0.00         | 0.00             |                                       | -       |
| V WED Aug 23    |                             |                      | 0.00                 | N/A      |           |          | 0.00       | 0.00       | 0.00         | 0.00             |                                       |         |
| ✓ THU Aug 24    |                             |                      | 0.00                 | N/A      |           |          | 0.00       | 0.00       | 0.00         | 0.00             |                                       |         |
| ✓ FRI Aug 25    |                             |                      | 0.00                 | N/A      |           |          | 0.00       | 0.00       | 0.00         | 0.00             |                                       |         |
| V SAT Aug 26    |                             |                      | 0.00                 | N/A      |           |          | 0.00       | 0.00       | 0.00         | 0.00             |                                       | -       |
| V SUN Aug 27    |                             |                      | 0.00                 | N/A      |           |          | 0.00       | 0.00       | 0.00         | 0.00             |                                       |         |
| V MON Aug 28    |                             |                      | 0.00                 | N/A      |           |          | 0.00       | 0.00       | 0.00         | 0.00             |                                       |         |
| V TUE Aug 29    |                             |                      | 0.00                 | N/A      |           |          | 0.00       | 0.00       | 0.00         | 0.00             |                                       |         |
| 🗸 💙 WED Aug 30  | ••• • e 09:00 am            | e 02:00 pm           | • 5.00               | N/A      | 09:00 am  | 02:00 pm |            | 5.00       | 5.00         | 5.00             | zTraining/00002 - Demo/E000TRN5-2     |         |
|                 |                             | LO                   | 5.00                 | N/A      |           |          | 0.00       | 5.00       | 5.00         | 5.00             |                                       | 5.00    |
| Y THU Aug 31    | Approve<br>Reject           | e 03:00 pm           | • 2.00               | N/A      | 01:00 pm  | 03:00 pm |            | 2.00       | 7.00         | 7.00             | zTraining/00002 - Demo/E000TRN5-1     |         |
|                 | Reset                       |                      | 2.00                 | N/A      |           |          | 0.00       | 2.00       | 7.00         | 7.00             |                                       | 2.00    |
| ✓ FRI Sep 1     | •••• • • • 08:00 am         | e 10:00 am           | • 2.00               | N/A      | 08:00 am  | 10:00 am |            | 2.00       | 9.00         | 9.00             | zDemonstration/00001 - Teach/E000TRN5 |         |
|                 |                             |                      | 2.00                 | N/A      |           |          | 0.00       | 2.00       | 9.00         | 9.00             |                                       | 2.00    |